# XC-4 电梯限速器测试仪 使用说明书

安徽中科智能高技术有限责任公司

# 目 录

| ─`,        | 概述1                  |
|------------|----------------------|
| <u> </u>   | 仪器的主要功能1             |
| Ξ,         | 主要参数2                |
| 四、         | 系统结构及面板介绍3           |
| 五、         | 使用操作方法4              |
| 六、         | 关于传感器的说明11           |
| 七、         | 关于打印机的说明12           |
| 八、         | 计算机软件使用说明13          |
| 九、         | 维护保养使用注意事项19         |
| +,         | 常见故障的处理21            |
| 附 <b>:</b> | XC-4 限速器测试仪简要操作框图 23 |

### 一、概述

首先感谢您选择安徽中科智能高技术有限责任公司的产品,我公司是 中国科学院所属改制企业、是通过国家认定的高新技术企业和安徽省优秀 软件企业,公司已经通过 ISO9001:2000 国际质量体系认证,并成为国家 科技成果重点推广计划项目单位、高技术产业化示范项目单位和火炬计划 项目承担单位。我们以"笃守诚信,持续创新,兴业利家,功成唯勤"为宗 旨,确保质量方针"满足顾客需求,持之以恒;追求品质第一,永无止境。" 的贯彻执行,将竭诚为您提供优质、快捷的售后服务。

限速器是电梯运行安全保护的重要部件之一,正是因为有了"限速器 一安全钳一缓冲阻尼器"的连锁控制措施,才使得电梯成为较之其它交通 工具更为安全的垂直运输工具。因此限速器动作速度的现场测量,尤其对 于使用多年的老电梯,则是一个安全检测的必检项目。

XC-4 电梯限速器测试仪是本公司根据电梯安全检测的要求而研制开 发的最新型便携式现场测试仪器,适用于质量技术监督局、商检局、电梯 安装部门等单位对电梯限速器的现场测试,同时适用于电梯及限速器生产 厂家在生产线上使用。

### 二、仪器的主要功能

1. 可测量动作速度为 0. 5m/s~5m/s 的各种限速器。(5m/s 以上的可以 订做。)

2. 可测量含有电触点开关的限速器在电气开关动作时的限速器轮盘线

速度。

3. 能自动捕捉限速器的动作速度,并立即停止电机的转动。

 可自动打印出限速器的动作速度(包括电触点开关动作时的轮盘线 速度)和测试日期、时间。

5. 参数设置功能:人机友好界面,设置相关参数。

6. 时钟功能: 能设置日期和时间, 一旦设置, 掉电记忆。

 存储功能:保存设置的参数、测试的动作速度、测试的日期和时间; 可存储 49140 组测试数据和相关信息,并可实时查询内存状态。

 数据导出功能:储存在 XC-4 主机中的数据和信息可通过 USB 口导出 到计算机中,在计算机上使用 XC-4 电梯限速器测试仪专用计算机软件进 行数据管理,因此,在测试现场不必携带计算机。

### 三、主要参数

- ◆ 调速范围: 0.5m/s~5m/s (速度 5m/s 以上的可以订做);
- ♦ 测试时伺服加速度: ≤0.02m/s<sup>2</sup>;

◆ 速度测量误差: ≤1%;

- ◆ 电机最高转速: 3000r/min;
- ◆ 保存测试次数: 49140 次;
- ◆ 液晶显示: 128\*64;
- ♦ 通讯端口: USB;
- ◆ 电源: AC220×(1±10%) V, 50×(1±2%)Hz;
- ♦ 体积: 358×243×132mm;
- ◆ 重量: 7.5Kg。

# 四、系统结构及面板介绍

本系统由 XC-4 电梯限速器测试仪专用计算机软件和 XC-4 电梯限速器测试仪组成,其中,XC-4 电梯限速器测试仪为一体化小型便携式结构,由主机部分和驱动检测部分组成,见下图 1。

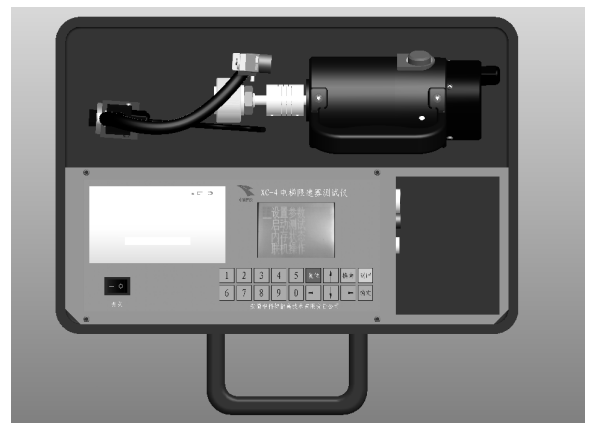

图 1: XC-4 电梯限速器测试仪

测试仪主机部分侧面如下图 2。

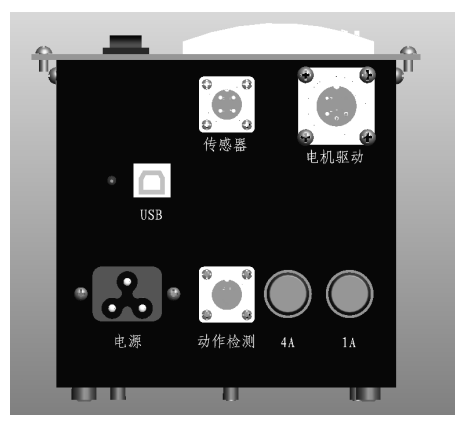

# 图 2: 主机侧面图

◆ USB □: 插入我们提供的 USB 线或标准 USB 线,都可连接 XC-4 测试仪主机与计算机,将 XC-4 测试仪主机中的数据导出到计算机中;
 ◆ 传感器插座: 用于插入连接光电传感器的 4 芯线;

### 注意:

此光电传感器的底座上有一个2芯插座,若所测试的限速器含有电触 点开关且需要检测,将检测电触点开关的2芯线插入此插座(检测电触点 开关线有两个接线夹,分别夹到限速器的电触点开关发生动作的两极上即 可);

- ◆ 电机驱动插座: 用于插入连接电机部分的5芯线;
- ◆ 电源插座:用于插入 220V 电源线;
- ◆ 动作检测插座:若所测试的限速器在其发生动作时限速器轮盘不是被 卡住而是能继续转动时,需要插入连接3芯光电传感器的3芯线;
- ◆ 4A: 电机保险丝;
- ◆ 1A: 主机保险丝。

### 注意:

- ◆ 在关机状态下,进行插拔连接线操作。
- ◆ 插拔时对准缺口方向,请小心插拔,并旋紧固定套,以免插头或连接 线松动损坏。
- ◆ 所配仪器箱预留了足够的空间放连接线,建议:正确插上连接线后, 请不必再拔线,这样既保护接插件,又方便下次使用。

# 五、使用操作方法

(一) 准备工作:

 用大力钳夹住限速器钢丝绳未与安全钳拉杆连接的一端,接着启动 电梯检修向上开少许,待钢丝绳松弛后将其脱离限速器轮槽;或者抬起底 坑张紧轮,待钢丝绳松弛后将其脱离限速器轮槽。关闭电梯的主电源,确 保电梯不工作,且限速器轮盘能自由转动。

2. 将连接电机的五芯屏蔽线插入"电机驱动"插座,取出电机。

 将连接光电传感器的四芯屏蔽线插入"传感器"插座,取出光电传 感器。

4. \*如果所测试的限速器含有电触点开关且需要检测,将检测电触点开关的2芯线插入光电传感器底座上的2芯插座,将检测电触点开关线有两个接线夹,分别夹到限速器的电触点开关发生动作的两极上即可。(注意: 接线之前限速器的电触点开关必须断电!)

5. 插入电源线并接通电源, 然后打开 XC-4 主机电源开关, 液晶有显示, 否则表明系统有故障。

6. 调光电信号

 若限速器轮盘为黄色(或其他亮色、浅色),需要 在限速器轮盘上贴一块长度大于3厘米的黑色胶布。打开 XC-4 主机电源,光电传感器顶端的绿灯亮,打开底座磁性 开关,调整位置及蛇形管形状,把光电传感器固定在限速 器附近,使光电传感器感光面与限速器平面平行,且距离 ≤15厘米。默认状态灵敏度调至最大(光电传感器头部背 面有个小旋钮,顺时针向"+"转到底为灵敏度最大,如右

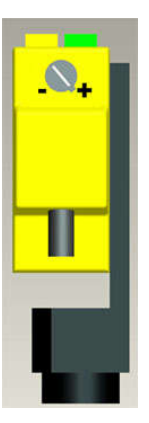

图),这样,当两平面平行且距离合适时,光电传感器照在黄色限速器表

面时,光电传感器顶端黄灯稳定亮;若黄灯闪烁,说明信号不稳定,仍需 调整光电传感器位置及角度,直至黄灯稳定亮;观察限速器转一周,确保 转整周时黄灯均稳定亮,仅在贴黑胶布处黄灯灭,否则,仍需调整光电传 感器位置及角度。

### 注意:

若限速器轮盘上局部油污过重,可能也会造成黄灯灭,建议:先将限 速器轮盘擦干净再贴黑胶布,或在黄灯灭的地方贴白胶布,确保限速器转 一圈,只有一处黄灯灭。(在初出厂时,仪器箱中标准配有黑色混纺电工 胶布1卷、白色 PVC 电工胶布1卷。)

2) 若限速器轮盘为黑色(或其他暗色、深色),需要在限速器轮盘上贴一块长度大于3厘米的白色胶布。打开XC-4主机电源,光电传感器顶端的绿灯亮,打开底座磁性开关,调整位置及蛇形管形状,把光电传感器固定在限速器附近,使光电传感器感光面与限速器平面平行,且距离≤15厘米。调整灵敏度调至合适大小,当两平面平行且距离合适时,使光电传感器照在深色限速器表面时,光电传感器顶端黄灯灭;照在白胶布时,光电传感器顶端黄灯稳定亮;若黄灯闪烁,说明信号不稳定,仍需调整光电传感器位置及角度,直至黄灯稳定亮;观察限速器转一周,确保转整周时黄灯均灭,仅在贴白胶布处黄灯稳定亮,否则,仍需调整光电传感器灵敏度、位置及角度。

7. \*如果所测试的限速器在其发生动作时限速器轮盘不是被卡住而是 能继续转动时,还需要用配给的三芯光电传感器。取出配给的三芯光电传 感器,将光电传感器的三芯插头插在主机的"动作检测"插座上,打开

XC-4 主机电源,光电传感器顶端的绿灯亮,打开底座磁性开关,调整位 置及蛇形管形状,把光电传感器固定在限速器附近。找一个限速器动作时 会产生运动的部分,将光电传感器对准这个会运动的部分,贴合适的胶布, 使得限速器动作时,光电传感器顶端的黄灯会变化(稳定的由灭变亮或由 亮变灭均可)。

8. \*量出限速器轮盘上的节圆周长

限速器轮盘节圆周长关系到限速器动作速度测量准确性,要准确测定。 节圆周长测量方法如下:

 先用细绳绕限速器钢丝绳槽底一周,再用尺子测出所用绳长 L<sub>1</sub>(即: 测出限速器轮盘内周长 L<sub>1</sub>),;

2) 测量限速器钢丝绳的直径 d;

3) 节圆周长 L = л×d+L<sub>1</sub>=3.14×d+L<sub>1</sub>。

(二) 操作步骤

1. 开机

插入电源线并接通电源, 然后打开 XC-4 主机电源开关, 液晶短暂显 示欢迎语及时间后, 自动显示主界面, 如图 3。

| 设置参   | 数 |
|-------|---|
| 启 动 测 | 试 |
| 内 存 状 | 态 |
| 联机操   | 作 |
|       |   |

### 图 3: 主界面

在任意界面按"复位"键,均会短暂显示欢迎语及时间后,自动进入 图 3 主界面。

按"↑"、"↓"键可移动光标行,按"确定"键进入光标行界面。 当光标行为"设置参数"时,按"确定"键进入设置参数界面,如图4。 当光标行为"启动测试"时,按"确定"键进入准备测试界面,如图5。

当光标行为"内存状态"时,按"确定"键将进入内存状态界面,如 图 6。

当光标行为"联机操作"时,按"确定"键进入联机工作状态,显示 "联机工作中...",此时,按"返回"键能回到图3所示主界面。

2. 设置参数

在主界面界面下,当光标行为"设置参数"时,按"确定"键进入设置参数界面,如图4。

| 周 | 长 | 0    | 7 | 5   | 0             | mn  | 1   |  |
|---|---|------|---|-----|---------------|-----|-----|--|
| 初 | 速 | 1    | 0 | 0   | 0             | mn  | ı/s |  |
| 编 | 号 | 1    | 2 | 3   | 4             | 5   | 6   |  |
| 方 | 向 | ←    | 上 | 行   | $\rightarrow$ | 下行  | ŕ   |  |
|   | P | इ 4. | ŕ | ひ 置 | 参             | 的界面 | fi  |  |

注意:

◆ "周长"和"初速"必须设置,"编号"是否设置可根据实际需求选用。"方向"默认为下行,可按←、→键修改。

◆ "周长"要置入(或修改)限速器轮盘节圆周长(限速器轮盘节圆 周长测量方法见第(一)节"准备工作"第8条),单位为毫米(mm)。

◆ "初速"要置入(或修改)限速器轮盘的初始速度,单位为毫米/秒(mm/s),该初始速度通常置为相应电梯的额定速度。

◆ 按压 0~9 数字键,可将相应数字置入光标闪烁位,同时,光标闪烁 位右移。按压↑、↓键换行;按压←、→键移位;按压"返回"键,将保 存已设置的参数并退出参数设置界面,返回主界面。

3. 启动测试

当光标行为"启动测试"时,按"确定"键,电机将以较大的加速度 加速到前面所置入的初始速度(电梯的额定速度),并在这个速度上匀速 旋转,液晶显示准备测试界面,如图 5。

额 定 速 度 1.000 m/s
实 测 速 度 0.915 m/s
确 定 加 速 换 向 停 转
图 5: 准备测试界面

### 注意:

◆ 电机带动限速器轮盘旋转,光电传感器有稳定的信号输出时,才会显示实测速度。若限速器轮盘已旋转,但始终不显示实测速度,请检查光电信号(详见第(一)节"准备工作"第6条)。

◇ 限速器轮盘旋转方向须是电梯下行方向,即能使限速器动作的方向, 如果不是,在此界面时按一下"换向"键,电机停转且返回主界面,光标 项为"启动测试",此时再按"确定"键,电机将反向旋转。

◆ 在图 5 "准备测试界面"观察实测速度,当实测速度处于匀速状态且 接近设置的初速时,按一下"确定"键,则进入加速测试状态。此时,"确 定加速换向停转"这行字消失,即:"确定"键和"换向"键都不再起作 用,限速器轮盘旋转线速度以 0.01m/s<sup>2</sup>的加速度上升,直至限速器动作。

\*在准备测试状态,当实测速度与设置的初速偏差超过30%时按"确定" 键,仪器将自动停止电机的转动,显示并打印当前的实测速度。

\*在加速测试状态,而限速器未动作之前,如果需要,则可通过按压"复位"键,停止电机的转动。

◇ 仪器自动捕捉到限速器的动作瞬间,并立即将电机停转,此时,液晶显示的实测速度即为机械动作速度,打印机同时开始工作,打印出限速器的机械动作速度。如果有电触点开关动作,则也会显示并打印出限速器的电气动作速度。开机或复位后,首次打印报告含测试日期、时间和测试数据,此后每次仅打印测试数据。若在开机或复位后显示版本为Version:1.\*[0]时,按数字键"1",此后,版本改为Version:1.\*[1],此后每次仅打印测试数据;在开机或复位后显示版本界面时,按数字键"0",或执行内存全部清空后,版本将改为Version:1.\*[0],首次将打印测试日期、时间和测试数据,直至下一次更改。

◇ 限速器动作后,液晶会显示;"确定保存?",此时,每按一次"换向" 键将重打印测试数据一次;按"确定"键将保存当前测试结果和相关参数,

然后返回主界面;按"返回"键将不保存,直接返回主界面。

4. 内存状态

当光标行为"内存状态"时,按"确定"键将进入内存状态界面,如 图 6。

此界面显示已存文件数和可存文件数,询问是否清空全部内存,默认 光标项为"否",此时,按"确定"键将返回主界面;按"↑"键移动光 标项为"是",然后按"确定"键将清空全部内存,之后返回主界面。

| 己  | 存 | 文 | 件 |    | 10  | 个 |  |
|----|---|---|---|----|-----|---|--|
| न् | 存 | 文 | 件 | 49 | 130 | 个 |  |
|    |   |   |   |    |     |   |  |
| 全  | 部 | 清 | 空 | ?  | 是   | 否 |  |
|    |   |   |   |    |     |   |  |

图 6: 内存状态界面

XC-4 主机最多可保存 49140 个文件,每个文件包含测试结果和相关参数。储存在 XC-4 主机中的数据和相关参数可通过 USB 口导出到计算机中。

尽管 XC-4 主机能够大容量、长时间保存测试数据,但由于原始测试数据具有的重要性和不可重复性,请务必及时将 XC-4 主机中所保存的数据导出到计算机并进行管理和备份。

只要 XC-4 主机中所保存的数据已传至计算机,请执行清空内存操作, 这样下次数据导出上传的时间将缩短。

切记:清空前需确定内存中的数据已不再需要!

六、关于传感器的说明

XC-4 电梯限速器测试仪的速度检测可选用光电传感器或霍尔传感器。

若选用霍尔传感器,请按如下步骤操作:

1. 将连接霍尔传感器的4芯插头插入主机的传感器插座。

 注意:此传感器底座上有一个2芯插座,若所测试的限速器含有电触 点开关且需要检测,插入检测电触点开关的2芯线(检测电触点开关线有 两个接线夹,分别夹到限速器的电触点开关发生动作的两极上即可)。

3. 用一小磁钢贴在限速器的轮盘上(注意:红点朝外贴),打开霍尔传 感器底座磁性开关,调整蛇形管位置及形状,把传感器固定在限速器附近, 使霍尔传感器头对准小磁钢,其距离应≤8mm。

4. 霍尔传感器有磁极性要求,因此当电机启动后,若实测速度总是为零,则应按一下"复位"或"换向"键使电机停转,首先检查霍尔传感器头对准小磁钢时其间距≤8mm是否满足,若间距符合要求,请将贴在限速器轮盘上的小磁钢翻个面贴上后,再重新启动。

5. \*若所测试的限速器发生动作时,限速器轮盘能继续转动而不是被卡 住,还需要用 3 芯霍尔传感器(此传感器为选配件)。取出选配的 3 芯霍 尔传感器,将其 3 芯插头插在主机的"动作检测"插座上。打开霍尔传感 器底座磁性开关,调整蛇形管位置及形状,把霍尔传感器固定在限速器附 近。找一个限速器动作时会产生运动的部分,用一小磁钢贴在上面,将霍 尔传感器对准它,使得限速器动作时小磁钢会经过该传感器头。

6. 测试结束后,请注意取下小磁钢,放回仪器箱中。

## 七、关于打印机的说明

所配打印机为热敏打印机,在仪器出厂前,均配上专用热敏打印纸。 纸卷用完后,应安装新的专用热敏打印纸卷。详细使用方法请参见打印机

说明书。注意:若上电后打印机的灯持续闪烁表明缺纸,安装打印纸时应 将打印纸的热感面(正面)对着热敏片方能打印;打印出的测试报告应遮 光保存,避免阳光直射和高温环境,长期保存(超过两年)后不保证其内 容清晰可见。

### 八、计算机软件使用说明

(一)软件安装与卸载

1. 计算机硬件要求

本仪器要求计算机具有 USB 接口,分辨率可设置为 1024×768 及其 以上。

2. 应用程序安装

本软件适合 Windows98 及其以上操作系统,插入所配安装光盘,直接运行光盘上安装目录下的 Setup.exe 文件即可安装应用程序。

3. 驱动程序安装

驱动程序的安装有两种方法。方法 1: 插入所配安装光盘,将"Driver Setup"目录内的全部内容复制到电脑中,进入复制在电脑中的"Driver Setup"目录,直接运行目录内的 Install.exe 文件即可安装驱动程序。方法 2: 初次使用仪器时,插上 USB 通讯线,打开 XC-4 主机电源,按"↑"、 "↓"键可移动光标行为"联机操作",按"确定"键,进入联机工作模, 计算机系统自动弹出对话框安装新硬件,根据提示,选择所配安装光盘上 的相应驱动程序,光盘上的"Driver"目录下有两个子目录 Driver 9x 和 Driver 2k&xp 分别对应于相应的操作系统。当正确安装完驱动程序后,

XC-4 主机上通讯指示灯变亮。

4. 应用程序起动

当您已将本程序成功安装后,从计算机"开始"菜单中选择"程序", 再起动"XC-4"。此时,屏幕上显示本程序的主界面。

5. 应用程序卸载

进入"控制面板",双击"添加/删除程序",在显示的列表中选择"XC-4" 图标,如右图 7 所示。运行"更改/删除",按提示可完成应用程序卸载。

| 🐻 添加或 🖬                        | 除君 | 呈序                             |                       |
|--------------------------------|----|--------------------------------|-----------------------|
| 5                              | ^  | 当前安装的程序: 🔲 显示更新 @) 排序方式 ©):    | 名称 💌                  |
| 更改或<br>删除<br>程序(H)             |    |                                | <u>6.60MB</u> 🛆<br>有时 |
| -                              |    | 上次使用日期                         | 2010-11-11            |
| 5000<br>添加新<br>程序 (M)          |    | 要更改此程序或将它从计算机删除,单击"更改/删<br>除"。 | 更改/删除                 |
| 反<br>添加/删除<br>Windows<br>组件(A) |    |                                |                       |
|                                |    |                                |                       |
| 设定程序<br>访问和<br>默认值 (0)         | ~  |                                | ~                     |

图 7

(二) 软件的使用

将 XC-4 主机和电脑通过 USB 传输线连接好,打开 XC-4 主机开关,等待片刻,按"↑"、"↓"键可移动光标行为"联机操作",按"确定"

键,进入联机工作模式。此时,若 XC-4 主机显示"联机工作中……",通 讯指示红灯亮,表示联机成功;若通讯指示红灯不亮,请检查:驱动程序 是否正确安装(驱动程序安装方法见第七章,第3节.);USB 传输线是否 插好;计算机 USB 口是否能正常工作。

运行 XC-4 电梯限速器测试仪计算机软件,出现主界面,如图 8。

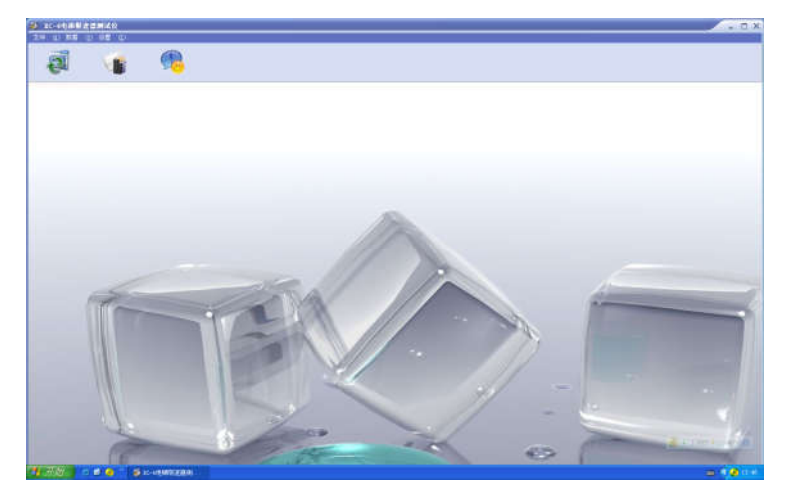

### 图 8 : XC-4 主界面

1. 数据导入

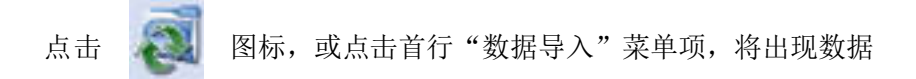

导入界面,如下图9。

| 🧿 XC-4电楼 | 服漆器测试的      | 2       |         |             |        |            |       |        | - 0 |
|----------|-------------|---------|---------|-------------|--------|------------|-------|--------|-----|
| 数据备份(1)  | 数据还原(1)     | 数据导入(2) | 数据管理(1) | 设置XC-4时间(X) | 退出(2)  |            |       |        |     |
| 2        |             | 9       |         |             |        |            |       |        |     |
| -        |             | See 1   | 1       |             |        |            |       |        |     |
| 秋振号      | λ           |         |         |             |        |            |       |        | ×   |
|          | 编号          | 测试日期    | 测试人员    | 电梯型号        | 额定速度 电 | 『速度   机械速度 | 测试    | 也点     |     |
|          | <u>&gt;</u> |         |         |             |        |            |       |        |     |
|          |             |         |         |             |        |            |       |        |     |
|          |             |         |         |             |        |            |       |        |     |
|          |             |         |         |             |        |            |       |        |     |
|          |             |         |         |             |        |            |       |        |     |
|          |             |         |         |             |        |            |       |        |     |
|          |             |         |         |             |        |            |       |        |     |
|          | <           |         |         |             |        |            |       | >      |     |
|          |             |         |         |             |        |            |       | 记录数: 0 |     |
|          | 测试地点:       |         |         |             |        |            |       |        |     |
|          | 测试单位:       |         |         | 澜           | 赋人员:   |            | ✓数据导入 | の取消    |     |
|          |             |         |         |             |        |            |       |        |     |
|          |             |         |         |             |        |            |       |        |     |
|          |             |         |         |             |        |            |       |        |     |

### 图 9: 数据导入界面

输入测试地点、测试单位、测试人员等信息(也可以不输入,导入后 此项为空),点击数据导入界面右下角的数据导入按钮,将完成数据导入 功能。

2. 数据管理

点 击 图标,或点击首行"数据管理"菜单项,将出现数 据管理界面, 如下图 10。

在选中文件行上单击鼠标,该文件行将变为蓝色,可对选中文件逐一

进行修改、删除、打印等操作。对导入上位机的所有文件,可进行查找、 清空等操作。

| 🧿 XC-4电排用   | <b>县法</b> 武洪认仅 |                        |              |           |         |                       |      |             | - 🗆 X |
|-------------|----------------|------------------------|--------------|-----------|---------|-----------------------|------|-------------|-------|
| 款据备份 (()    | 設施正常(Y) 設施     | (令人化) 放荡管理             | () 设置XC-4时间( | (2) 退出(2) | _       |                       |      |             |       |
|             |                | 2                      |              |           |         |                       |      |             |       |
|             |                |                        |              |           |         |                       |      |             |       |
| (a) #/# *** |                |                        |              | _         |         | _                     |      |             | ×     |
|             |                |                        |              |           |         |                       |      |             | ~     |
| 1           |                |                        |              |           |         |                       |      |             |       |
|             | 編号 测计          | (日期 )测试人               | 页 电梯型号       | 颠定速度      | 电气速度    | 机械选度                  | 测试地点 | <u>^</u>    |       |
|             | 3 2010         | 1112 null<br>1112 null | 000000       | 3         | 2,801 2 | . 002 nul<br>. 81 nul | 1    |             |       |
| i i         |                |                        |              |           |         |                       |      |             |       |
|             |                |                        |              |           |         |                       |      |             |       |
|             |                |                        |              |           |         |                       |      | 18          |       |
|             |                |                        |              |           |         |                       |      |             |       |
|             |                |                        |              |           |         |                       |      |             |       |
|             |                |                        |              |           |         |                       |      |             | - 1   |
|             |                |                        |              |           |         |                       |      |             |       |
|             |                |                        |              |           |         |                       |      |             |       |
|             |                |                        |              |           |         |                       |      |             |       |
|             | <b>K</b> [m]   |                        |              |           |         |                       |      | ~           |       |
|             | 记录数: 2         |                        |              |           |         |                       |      |             |       |
|             | ● 曹松           | 1                      | 52           | 計測除       | 1       | F空                    | 各打印  | <b>客</b> 取消 |       |
|             |                |                        |              |           |         |                       |      |             |       |
|             |                |                        |              |           |         |                       |      |             |       |
|             |                |                        |              |           |         |                       |      |             | ,ii   |

### 图 10: 数据管理界面

3. 数据备份

点击首行"数据备份"菜单项,将出现"另存为"界面,输入保存路 径和文件名(扩展名不必输入,将自动生成扩展名为 DB 的数据库文件), 将在指定的保存路径备份当前导入的全部数据文件。

4. 数据还原

点击首行"数据还原"菜单项,将出现"数据还原"界面,输入数据 备份的路径和文件名(扩展名不必输入,将自动生成扩展名为 DB 的数据 库文件),将实现数据还原。 5. 设置 XC-4 时间

无论 XC-4 测试仪主机开机与否, 仪器内部时钟都保持工作。如果时 钟不准, 可用电脑调整时间。调整方法如下:

将 XC-4 测试仪主机和电脑通过 USB 传输线连接好,让 XC-4 测试仪 主机工作在联机状态。

在电脑上运行 XC-4 软件,点击首行"设置 XC-4 时间"菜单项,将 出现"当前时间"界面,自动填写当前的系统时间,在相同的格式下,时 钟可以更改。点击"确定"键,设置的时间下载到 XC-4 测试仪主机中; 点击"取消",不调整时钟,关闭对话框。

6. 关于打印报告

在数据管理界面,按住"Ctrl"键,选择需要打印的记录,可以多选 (如下图),打印报告打印的是多选结果所有记录的平均值(分为上、下 行),如果不按住"Ctrl"键,只能打印当前焦点记录。

|          | ALL AN |                      |         |              |           |       |        |             |         |      |                                                                                                    |
|----------|--------|----------------------|---------|--------------|-----------|-------|--------|-------------|---------|------|----------------------------------------------------------------------------------------------------|
| <b>E</b> | 1      | - 16                 |         |              |           |       |        |             |         |      |                                                                                                    |
| 8 1144W  | -      |                      |         |              |           |       | -      |             |         |      | × *                                                                                                    |
|          | 1 84   | MICLA                | 1 miche | 1            | Lond Asas | L'AGA | [KHAT] |             | Ref. M. | 1    |                                                                                                    |
|          |        | 10120010<br>20120010 | 1       | 2041<br>2041 | 1. 1.7    | EX.   | ax .   | HE CONTRACT |         |      |                                                                                                    |
|          |        |                      |         |              |           |       |        |             |         | 10   |                                                                                                    |
|          |        |                      |         |              |           |       |        |             |         |      |                                                                                                    |
|          |        |                      |         |              |           |       |        |             |         |      |                                                                                                    |
|          |        |                      |         |              |           |       |        |             |         |      |                                                                                                    |
|          | in the |                      |         |              |           |       |        |             |         | 10   |                                                                                                    |
|          | 记录数    |                      |         |              |           |       |        | C. State    |         |      |                                                                                                    |
|          |        | PITT                 |         | ¥8.          | 2)10      |       |        | 64.770      |         |      |                                                                                                    |
| 1        | OF     |                      | -       | 1 5          | From      | -     |        | -           | 0       | 21.1 | and the second second sec |

7. 退出

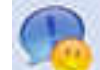

点 击 图标,或点击首行"退出"菜单项,将退出 XC-4 电梯限速器测试仪计算机软件。

### 九、维护保养使用注意事项

本仪器的维护保养比较简单,只要注意不用时须放置在通风干燥的地方,长时间不用时须定期通电一段时间即可。使用注意事项如下:

1. 在关机状态下,进行插拔连接线操作。

1. 插拔连接线时对准缺口方向,请小心插拔,并旋紧固定螺母,以免插头或连接线松动损坏。

3. 所配仪器箱预留了足够的空间放连接线,建议:正确插上连接线后, 就不必再拔线了,方便下次使用。

4. 不能强制将电机堵转,否则会将电机烧坏。

5. 只有在准备测试界面,"换向"键有效;加速测试状态,"换向"键 无效。当测试结束后,打印机自动打印报告,屏幕显示"确定保存?", 此时,每按一次"换向"键将重打印测试数据一次。开机或复位后,首次 打印报告含测试日期、时间和测试数据,此后每次仅打印测试数据。若在 开机或复位后显示版本为 Version:1.\*[0]时,按数字键"1",此后,版本改 为 Version:1.\*[1],此后每次仅打印测试数据;在开机或复位后显示版本界 面时,按数字键"0",或执行内存全部清空后,版本将改为 Version:1.\*[0], 首次将打印测试日期、时间和测试数据,直至下一次更改。

 6. 在准备测试状态,若限速器轮盘已旋转,但始终不显示实测速度, 请检查光电信号(详见第(一)节"准备工作"第6条)。

 7. 在加速测试状态,请扶稳电机,避免电机驱动橡胶轮在轮盘边缘上 做不相关的移动而造成测试数据不准确。

 若限速器长期未保养而造成轮盘转动非常困难时,应先对该线速器 进行清洁、润滑等保养,然后再进行测试,否则易造成本仪器特别是电机 部分的损坏。

9. 用 USB 线连接 XC-4 主机和电脑,打开 XC-4 主机开关,按"↑"、
"↓"键移动光标行为"联机操作",按"确定"键。此时,若 XC-4 显示
"联机工作中……"且通讯指示红灯亮,表示联机成功;若通讯指示红灯
不亮,请检查:驱动程序是否正确安装(安装方法见第七章第3节);USB
传输线是否插好;电脑 USB 口能否正常工作。

# 十、常见故障的处理

| 故障现象                  | 故障原因处理              |
|-----------------------|---------------------|
| 上山后 游月不月一             | 1. 检查电源线是否插好        |
| 上电口,                  | 2. 检查保险丝情况(1A)      |
| 上电后,液晶显示乱码            | 1. 按压"复位"键          |
|                       | 2. 液晶损坏             |
| 上电后,打印机无电源或初          | 1. 检查打印机与主机的连接线是否松动 |
| 始化不正常                 | 2. 打印机损坏            |
| 서비 전 가지 시 그는 시 가지나 가. | 1. 检查面板与主板的连接线      |
| 键益部分或全部矢效             | 2. 面板本身损坏           |
| 仪器接通电源, 电机即飞转         | 1. 开关接触不良           |
|                       | 2. 驱动模块损坏           |
|                       | 3. 主板上 D/A 部分有故障    |
| 接通电源, 电机不转, 进入        | 1. 检查主板与电机之间的五芯连接线是 |
| 准备测试状态, 电机飞转          | 否插好及有无断线和短路情况       |
|                       | 2. 电机内光电传感器损坏       |
|                       | 1. 检查电机驱动线是否插好及有无断线 |
| 进入准备测试状态, 电机不         | 情况                  |
| 转                     | 2. 检查保险丝(4A)        |
|                       | 3. 驱动模块损坏           |
| <br> <br>             | 1. 检查光电传感器线是否插好及有无断 |
| 由任咸盟 由扣柱 京测速          | 线情况                 |
| 电12 恣命,电机积,头侧迷<br>    | 2. 确保限速器轮盘转一圈,只有光电传 |
| 度小並不以並不此的             | 感器经过胶布时,顶端黄灯有一次亮、   |

XC-4 电梯限速器测试仪 使用说明书

|                        |    | 灭变化;否则,按第五章第(一)节   |
|------------------------|----|--------------------|
|                        |    | "准备工作"第6条调光电信号     |
|                        | 3. | 复位或断电后重试           |
| 在准备测试状态按"确定"           | 1. | 橡胶轮与轴套打滑           |
| 键。由机速度加不上去             | 2. | 轴套与电机打滑            |
|                        | 3. | 负载太重,或设置初速较高,电机驱   |
|                        |    | 动能力有限,将导致电机速度加不上   |
|                        |    | 去                  |
|                        | 4. | 电机内光电传感器工作不正常      |
| 在准备测试状态按"确定"           | 1. | 在准备测试状态, 当实测速度与设置  |
| 键, 由机没有加速反而自动          |    | 的初速偏差超过30%时按"确定"键, |
| <u>侯</u> , 日二 光村印水 关始南 |    | 仪器将自动停止电机的转动,显示并   |
| 停止,显示开打印当时的头<br>       |    | 打印当前的实测速度。请检查周长、   |
| 测速度。                   |    | 初速设置是否正确           |
|                        | 2. | 工作环境有大干扰,复位后重测一次   |
|                        | 3. | 电机没有扶稳, 电机运转不稳定或负  |
|                        |    | 载变动较大造成测试时限速器轮盘转   |
|                        |    | 动明显不匀,导致误判限速器动作。   |
|                        |    | 复位后重测一次            |
|                        | 4. | 电机内光电传感器工作不正常      |
| 将 XC-4 主机和电脑通过         | 1. | 检查驱动程序是否正确安装       |
| USB 传输线连接好,上电,         | 2. | (驱动程序安装方法见第七章,第3   |
| 选择进入联机工作模式。            |    | 节)                 |
| XC-4 主机显示"联机工作         | 3. | 检查 USB 传输线是否损坏或没插好 |
| 中",通讯指示红灯不             | 4. | 检查计算机 USB 口是否能正常工作 |
| 亮。                     |    |                    |

附: XC-4 限速器测试仪简要操作框图

| 液晶显示    | 操作步骤                                 |
|---------|--------------------------------------|
| 显示欢迎语   | 上电或按压"复位"键,出现此状态,称为复位等待状             |
| 及时间后显   | 态。                                   |
| 示主界面    |                                      |
| 见图 4 设置 | 在主界面下,当光标行为"设置参数"时,按"确定"             |
| 参数界面    | 键进入设置参数界面                            |
|         | 按压数字键,设置"周长"为限速器轮盘节圆周长,单             |
|         | 位为毫米 (mm); 设置"初速"为限速器轮盘的初始           |
|         | 速度,单位为毫米/秒(mm/s);"编号"是否设置可根据         |
|         | 实际需求选用。                              |
|         | 按↑、↓键换行;按←、→键移位;按压"返回"键,             |
|         | 将保存已设置的参数并退出参数设置界面,返回主界              |
|         | 面。                                   |
| 见图 5 准备 | 在主界面下,当光标行为"启动测试"时,按"确定"             |
| 测试界面    | 键,电机将以较大的加速度加速到前面所置入的初始速             |
|         | 度(电梯的额定速度),并在这个速度上匀速旋转,液             |
|         | 晶显示准备测试界面,                           |
|         | 在"准备测试界面"观察实测速度,当实测速度处于匀             |
|         | 速状态且接近设置的初速时,按一下"确定"键,则进             |
|         | 入加速测试状态。此时,限速器轮盘旋转线速度以               |
|         | 0.01m/s <sup>2</sup> 的加速度上升,直至限速器动作。 |
|         | 仪器自动捕捉限速器的动作瞬间,并立即冻结显示,电             |
|         | 机停转,打印机开始工作。此时显示的实测速度即为我             |
|         | 们所需要的限速器动作时的轮盘旋转线速度。                 |
|         | 限速器动作后,液晶会显示;"确定保存?",此时,按            |

|       | "确定"键将保存当前测试结果和相关参数后返回主界 |
|-------|--------------------------|
|       | 面;按"返回"键直接返回主界面。         |
| 显示主界面 | 进入主界面,以准备下一次测试。          |

# 注:如有不明之处,请参见说明书中的详细

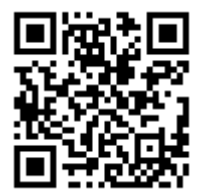

中科智能公司官网

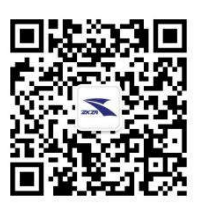

公司微信公众号

# 安徽中科智能高技术有限责任公司

地址: 合肥国家高新技术产业开发区科学大道 100 号中科智能 大楼

邮政编码: 230088

- 电话: 0551-65316768,65350298,65326465,65316028
- 传真: 0551-65315608
- 网址: www.zkzn.net